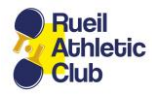

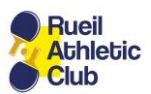

## Création d'une icône RACTT sur un iPhone

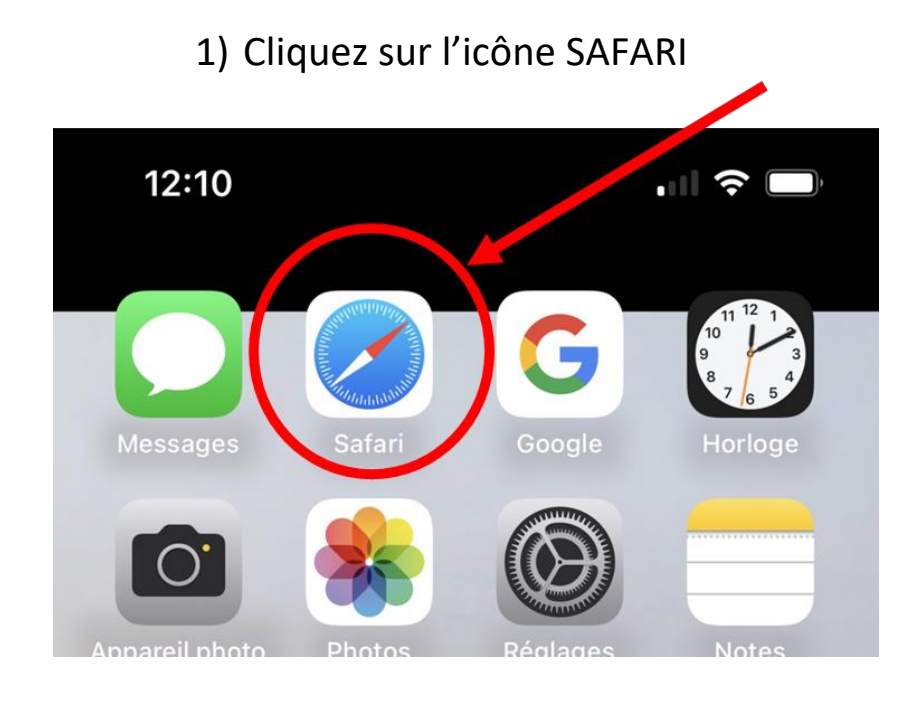

## 2) Saisissez l'adresse du site du RACTT

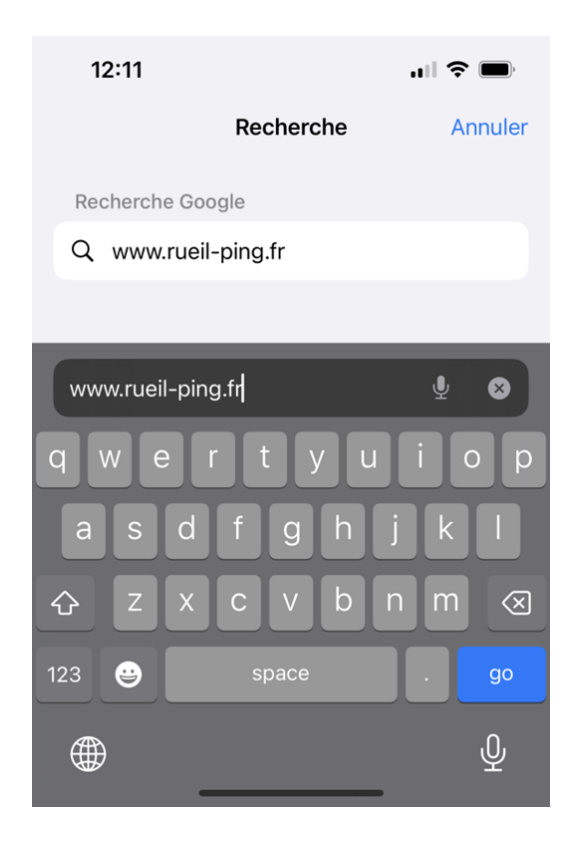

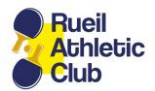

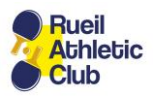

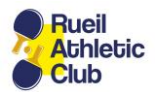

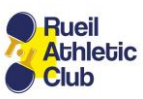

3) Lorsque la page d'accueil du site s'affiche, cliquez sur le bouton « Partager » en bas de l'écran

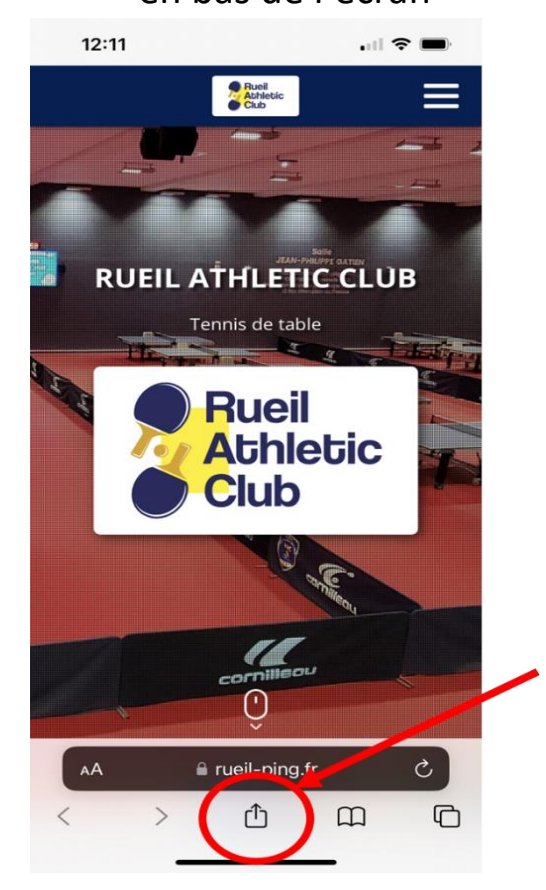

## 4) Sélectionnez « Sur l'écran d'accueil »

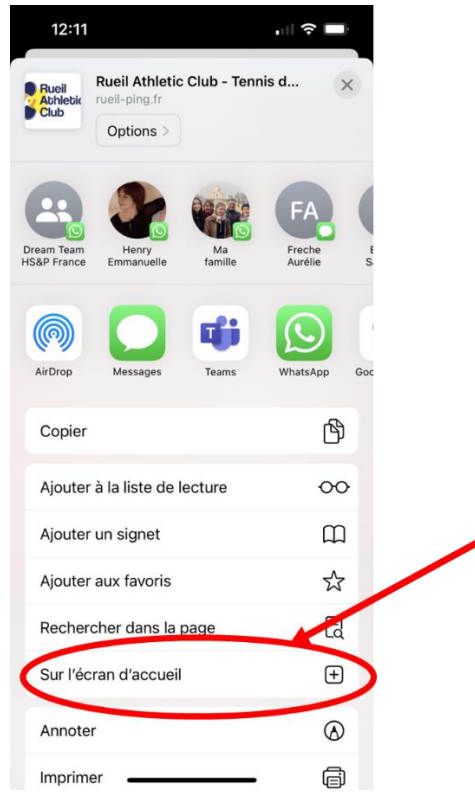

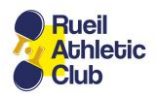

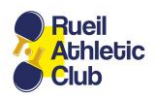

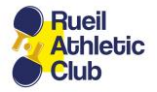

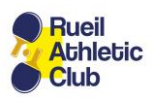

| 5) Cliquez sur « Ajouter »                                                                                                    |                            |                |
|----------------------------------------------------------------------------------------------------|----------------------------|----------------|
| 12:11                                                                                                    |                            |                |
| Annuler                                                                                                    | Sur l'écran d'accueil      | Ajouter        |
| cueil - Rueil Athletic Club T                                                                                                    |                            | nis de table 💿 |
| A                                                                                                    | https://www.rueil-ping.fr/ |                |
| Une icône sera ajoutée à l'écran d'accueil pour vous<br>permettre d'accéder rapidement à ce site web depuis votre<br>navigateur par défaut. |                            |                |
| "table                                                                                                    | " tables                   | tableau        |
| q w                                                                                                    | ertyu                      | i o p          |
| a s                                                                                                    | d f g h j                  | k I            |
| ۍ z                                                                                                    | x c v b n                  | m              |
| 123 😅                                                                                                    | space                      | done           |
|                                                                                                    |                            |                |

E) Cliquez cur « Aioutor

6) Déplacez ensuite l'icône ainsi créée pour la positionner sur la première page d'accueil de votre iPhone.

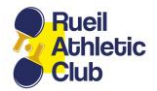

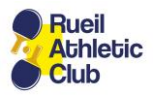